# <u>คู่มือขั้นตอนการขาย ประกันออนไลน์</u>

#### 1. เลือกผลิตภัณฑ์ เมนู ประกันอุบัติเหตุ

| 4)<br>(-)<br>(-)<br>(-)<br>(-)<br>(-)<br>(-)<br>(-)<br>(-)<br>(-)<br>(- | อารี<br>เกเตอร์<br>พศสอบ อารีย์<br>(ดูข้อมูลส่วนศัว)<br>หน้าหลัก<br>โปรโมชั่น |   | ส่งกรมธร<br>บัตรกำนัส<br><sub>สูงสุดมูลค่า 500</sub> | รม์แรก <mark>รับ</mark><br>เ เทสโก้ โลต้<br>ว <sup>บาท</sup> ี่ | <mark>มฟรี!</mark><br>โส | ARD SOUTH AND AND AND AND AND AND AND AND AND AND | PIS<br>Ininos |
|-------------------------------------------------------------------------|-------------------------------------------------------------------------------|---|------------------------------------------------------|-----------------------------------------------------------------|--------------------------|---------------------------------------------------|---------------|
| 5                                                                       | ประวัติการชำระ                                                                |   | 2                                                    |                                                                 | (                        | 5                                                 |               |
| N                                                                       | ข้อมูลการขาย                                                                  |   | รายการงา                                             | เนขายใหม่                                                       | รายการง                  | านต่ออายุ                                         |               |
| ւհ                                                                      | รายได้ของฉัน                                                                  |   | เมนูอื่นๆ                                            |                                                                 |                          |                                                   |               |
| 2                                                                       | เสนอเบี้ย                                                                     |   | ศำหอบแทน 25%                                         | ปีส่วนบะนำ                                                      |                          |                                                   |               |
| •i                                                                      | ข้อมูลลูกค้า                                                                  |   | ( 👗 )                                                |                                                                 | <b>,</b>                 | <u>th</u>                                         |               |
|                                                                         | รายการงาน ^                                                                   | _ | ประกันอุบัติเหตุ                                     | ประกันออนไลน์                                                   | เสนอเบี้ย                | รายได้ของฉัน                                      |               |
| •                                                                       | รายการงานขายใหม่                                                              |   | ٠                                                    | 2                                                               | N                        |                                                   |               |
| •                                                                       | รายการงานต่ออายุ                                                              |   | แจ้งเดือน                                            | ข้อมูลส่วนด้ว                                                   | ข้อมูลการขาย             | ข้อมูลลูกค้า                                      |               |
| <b>F</b> IT                                                             | คันหาอู่                                                                      |   |                                                      | <u>.</u>                                                        | <b>A</b> ĭ               | <u></u>                                           |               |

 นำเสนอผลิตภัณฑ์ประกันที่เหมาะสม สามารถดาวน์โหลดเอกสารแผนประกัน ส่งให้ลูกค้า

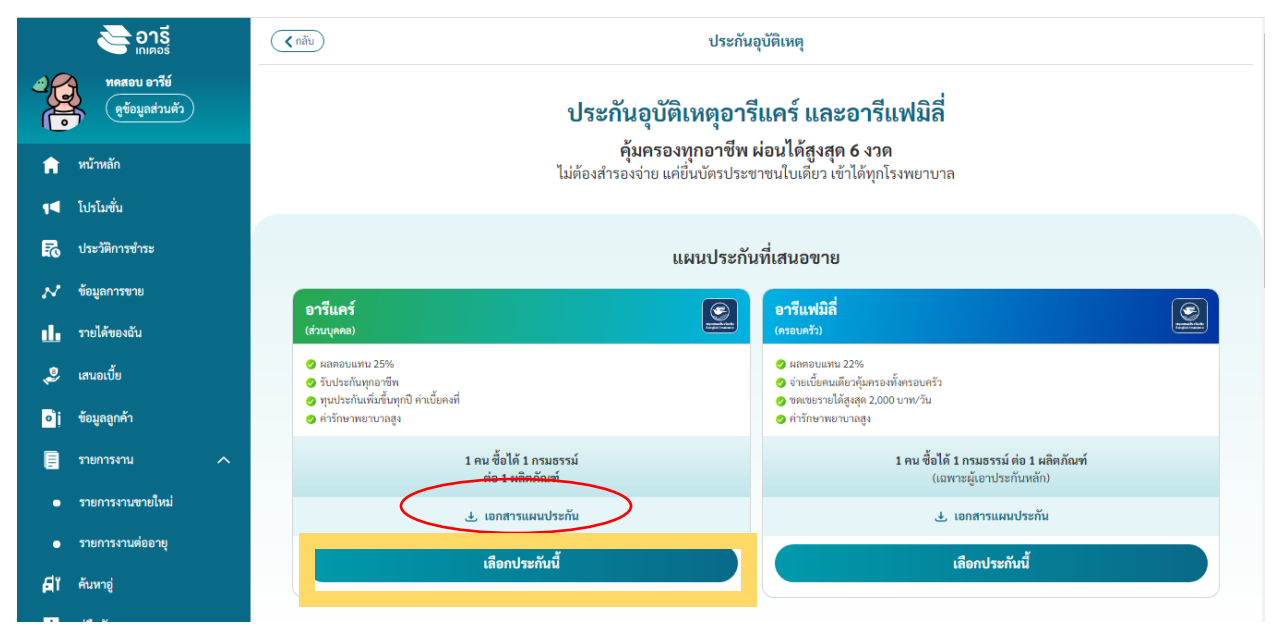

กด"เลือกประกันนี้" เพื่อดูแผนประกันทั้งหมด

#### - ตัวอย่าง เอกสารแผนประกัน

| ≡ อารีแฟมิลี | 1/1   -                                                                                                    | 72% +   🗄 🔇                                                                                                    | Ð                                                                                                    |                                                                                           |                              | ± 🖶 :                          |
|--------------|----------------------------------------------------------------------------------------------------|----------------------------------------------------------------------------------------------------|----------------------------------------------------------------------------------------------------|-------------------------------------------------------------------------------------------|------------------------------|--------------------------------|
|              | <b>อารี</b><br>เกเตอร์                                                                                                    | 02-79                                                                                                    | 2-1320                                                                                                    | www.a                                                                                     | areegato                     | or.com                         |
| 1            | พิเศษ! รับฟรีบริการเล           บริการรถยก-รถลาก<br>ตุภเฉิน อาจัง           พรี 30 กม. แรก<br>ไม่จำกัดอายุรถ           เปล่ากัดอายุรถ           เปล่ากัดอายุรถ | สรีม<br>อง<br>อรี<br>อรี<br>มวนครั้ง<br>มวนครั้ง<br>มวนใบเคียว                                                                                                    | อ่ายเปี้ยมข่า<br>กาเบียเริ่มเพียง:<br>ผ่อน 0% สูงสุด<br>GUUSะกับนุ                                             | <b>มารี</b><br><b>มลับ</b><br><u>กับเพิ่มขึ้นทุ</u><br>อันละ 9 บาท<br>6 เคือน<br>มาออกชีพ |                              |                                |
|              | ง เจรานคุณ เ                                                                                                    | แผน 1                                                                                                    | แผน 2                                                                                                    | แผน 3                                                                                     | แผน 4                        | แผน 5                          |
|              | 1. คุ้มครองการเสียชีวิต สูญเสียอวัยวะ ส                                                                                                    | ายตา ทุพพลภาพ                                                                                                    | ิเถาวรสิ้นเชิง (อบ                                                                                             | .1)                                                                                       |                              |                                |
|              | 1.1 จากอุบัติเหตุทั่วไป                                                                                                    |                                                                                                    |                                                                                                    |                                                                                           |                              |                                |
|              | 💿 ทุนประกัน ปีที่ 1                                                                                                    | 400,000                                                                                                    | 500,000                                                                                                    | 800,000                                                                                   | 1,000,000                    | 1,200,000                      |
|              | 💿 ทุนประกัน ปีที่ 2                                                                                                    | 600,000                                                                                                    | 750,000                                                                                                    | 1,200,000                                                                                 | 1,500,000                    | 1,800,000                      |
|              | 💿 ทุนประกัน ปีที่ 3                                                                                                    | 800,000                                                                                                    | 1,000,000                                                                                                    | 1,600,000                                                                                 | 2,000,000                    | 2,400,000                      |
|              | 1.2 จากอุบัติเหตุสาธารณะ*                                                                                                    |                                                                                                    |                                                                                                    |                                                                                           |                              |                                |
|              | 💿 ทุนประกัน ปีที่ 1                                                                                                    | 800,000                                                                                                    | 1,000,000                                                                                                    | 1,600,000                                                                                 | 2,000,000                    | 2,400,000                      |
|              | 💿 ทุนประกัน ปีที่ 2                                                                                                    | 1,000,000                                                                                                    | 1,250,000                                                                                                    | 2,000,000                                                                                 | 2,500,000                    | 3,000,000                      |
|              | 💿 ทุนประกัน ปีที่ 3                                                                                                    | 1,200,000                                                                                                    | 1,500,000                                                                                                    | 2,400,000                                                                                 | 3,000,000                    | 3,600,000                      |
|              | 1.3 จากขณะซับซี่หรือโดยสาร<br>รถจักรยานยนต์หรือการถูก<br>ฆาตกรรมหรือถูกทำร้ายร่างกาย                                                                                                    | 200,000                                                                                                    | 250,000                                                                                                    | 400,000                                                                                   | 500,000                      | 600,000                        |
|              | 2. ค่ารักษาพยาบาลจาทอุบัติเหตุ** (ต่อค                                                                                                    | รั้ง)                                                                                                    |                                                                                                    |                                                                                           |                              |                                |
|              | ค่ารักษาอุบัติเหตุทั่วไป                                                                                                    | 30,000                                                                                                    | 40,000                                                                                                    | 50,000                                                                                    | 60,000                       | 70,000                         |
|              | 3. เงินชดเชยรายได้ กรณีรักษาตัวแบบผู้เ                                                                                                    | ไวยใน**                                                                                                    |                                                                                                    |                                                                                           |                              |                                |
|              | สูงสุดไม่เกิน 365 วัน ต่ออุบัติเหตุ                                                                                                    | 1,000                                                                                                    | 1,500                                                                                                    | 2,000                                                                                     | 2,500                        | 3,000                          |
|              | 4. ค่าปลงศพ การจัดการศพ                                                                                                    |                                                                                                    |                                                                                                    |                                                                                           |                              |                                |
|              | กรณีเสียชีวิตจากอุบัติเหตุและเจ็บป่วย                                                                                                    | 10,000                                                                                                    | 20,000                                                                                                    | 30,000                                                                                    | 40,000                       | 50,000                         |
|              | ค่าเบี้ยประกันรายปี (บาท)                                                                                                    | <b>3,199</b><br>ວັນລະ 9 ບາກ                                                                                                    | <b>4,199</b><br>ວັນລະ 12 ບາກ                                                                                   | <b>5,699</b><br>ວັນລະ 16 ບາກ                                                              | <b>6,999</b><br>ວັນລະ 19 ບາກ | <b>8,199</b><br>วันละ 22 ບາກ   |
|              | "รุปสีตหลุกราณะ หมายถึง ขณะโดงการณาราณะและให้กำราณะ ขณะผู้ในที่เก่<br>"ค่าที่การทอบางการเป็นคุณและในขณะขายได้เก่าเริ่าการใหมงคู่ในใหม่<br>อนา รัฐษรยง สามาชิงให้การกุญให้เรื่อน ถ่า และเขตะ ทำให้การที่สามาริการไป<br>เรื่องนัยการใบประกัน 11 ผู้สามาริกาญใหล่องมีลบุต์หม่ 27-60 ปี ในให้เกิดตั้ง ผล<br>3) เสี่งนโตการใบประกันและอังกาล่างใหว่ายในในในสามที่เกิดที่ประกันที่ยังที่กาย                                                                                                    | โอาคารสาธารณะ อันเกิดจากอุบัติเห<br>หตุ คุ้มครองรวมถึงซับซีโดยสารจักรเ<br>ป่วยศิคเศียง ไม่วับประกัน)<br>ภยุได้ถึง 65 ปี) 2) มีระยะเวลารอคล<br>4) รับประกันทุกอาชีพ 5) ไม่มีคำถาม | คูไฟไหม้ (ไม่คุ้มครองจึงชานหาหน<br>ขานชนต์ การถูกฆาตกรรม และการ<br>อยเรื่องค่าปลงศพ จากการเงินป่วย<br>อสู่ชภาพ | สาธารณะทางน้ำ ทางอากาศ และไ<br>ถูกทำร้ายร่างกาย<br>180 วัน                                | ນ່ຽວມແບບກາຣເອົາເສນາຄ້າ)      | riçorardə filarfit<br>izaşılar |
|              |                                                                                                    |                                                                                                    |                                                                                                    |                                                                                           |                              |                                |

# นำเสนอแผนประกันที่เหมาะสม ตัวอย่าง กดเลือกแผนประกันอุบัติเหตุอารี แคร์ แผน5

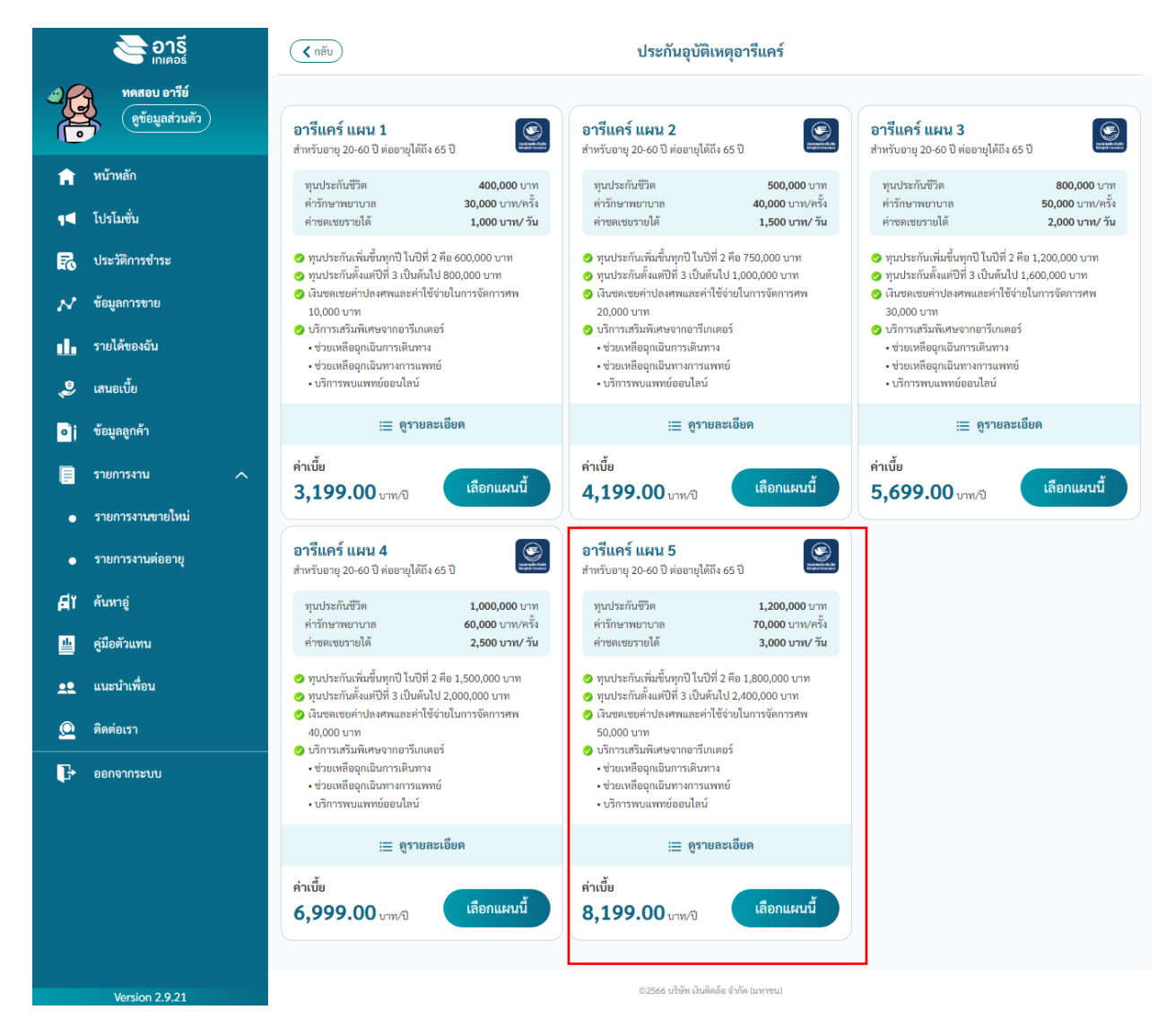

| 0                                                                                                    | •                                          |
|----------------------------------------------------------------------------------------------------|--------------------------------------------|
| ข้อมูลผู้เอาประกัน                                                                                                    | สรุปรายการ                                 |
| ข้อมูลผู้เอาประกัน                                                                                                    | หลัก                                       |
| คำนำหน้าชื่อ *                                                                                                    |                                            |
| เลือกศาน่าหน้าชื่อ                                                                                                    | •                                          |
| <del>d</del> o•                                                                                                    |                                            |
| กรอกชื่อดามบัตรประเ                                                                                                    | บาชน                                       |
|                                                                                                    |                                            |
| นามสกุล -                                                                                                    |                                            |
| 13613 1991(94 1979)                                                                                                    | 1919-21 EM                                 |
| วันเกิด *                                                                                                    |                                            |
| วัน *                                                                                                    | เดือน • ปี •                               |
| UNM *                                                                                                    |                                            |
| () ซาย                                                                                                    | () หญิง                                    |
| รพัสบัครประชาชน *                                                                                                    |                                            |
| กรอกรหัสบัตรประชาว                                                                                                    | su 13 หลัก                                 |
| เบอร์โทรศัพท์มือถือ *                                                                                                    |                                            |
| 👔 เพื่อใช้ในการยืนยันเ                                                                                                    | สัวตนผู้เอาประกันหลัก                      |
| กรอกเบอร์โทรศัพท์มี                                                                                                    | อถือ                                       |
|                                                                                                    |                                            |
| ผู้รับผลประโยชน์                                                                                                    |                                            |
| 👔 กรณีที่เลือกผู้รับผล                                                                                                    | ประโยชน์เป็นคนอื่น ระบุได้สูงสุด 3 คน      |
|                                                                                                    | O đạo                                      |
| 🔘 ทายาทเดยธรรม                                                                                                    | O and                                      |
| ที่อยู่ย้าอาประกับน                                                                                                    | 20 มีอย่องเมือยไขมชายน                     |
| 🕜 กรอกที่อยู่ตามบัตรา                                                                                                    | ประชาชนผู้เอาประกันหลักเท่านั้น            |
| บ้านเลขที่ *                                                                                                    |                                            |
| กรอกบ้านเลขที่                                                                                                    |                                            |
|                                                                                                    |                                            |
| nų                                                                                                    |                                            |
| กรอกหมู                                                                                                    |                                            |
| 490                                                                                                    |                                            |
| nsantiae                                                                                                    |                                            |
| การ/หมูบาน                                                                                                    |                                            |
| กระกะ เพารกมุม เร                                                                                                    |                                            |
| 05200000                                                                                                    |                                            |
| อังหวัด *                                                                                                    |                                            |
| เลือกรังแว้ด                                                                                                    | •                                          |
| เขต/อำเภอ *                                                                                                    |                                            |
| เลือกเขต/ฮาเภอ                                                                                                    |                                            |
| แขวง/ตำบล *                                                                                                    |                                            |
| เลือกแขวง/สาบล                                                                                                    |                                            |
| รพัสไปรษณีย์ *                                                                                                    |                                            |
| เลือกรหัสไปรษณีย์                                                                                                    |                                            |
|                                                                                                    |                                            |
| ที่อย่จัดส่งเอกสารเ                                                                                                    | เละใบเสร็จ                                 |
| จัดส่งภายใน 7 วัน หลังขำรง                                                                                                    | เงิน                                       |
| 👔 กรณีที่เลือกที่อยู่อื่น                                                                                                    | ด้องกรอกที่อยู่ลูกค้าเท่านั้น              |
| 🔘 ที่อยู่เดียวกับผู้เอ                                                                                                    | าประกันหลัก                                |
| C đại đại                                                                                                    |                                            |
| ( ) noosu                                                                                                    |                                            |
| 0 พอยู่อน                                                                                                    |                                            |
| ที่อย่อดส่งกรมธรรม                                                                                                    | ú                                          |
| ที่อยู่จัดส่งกรมธรรม<br>() ที่อยู่เดียวกับผ้เอ                                                                                                    | ม้<br>กประกันหลัก                          |
| <ul> <li>ที่อยู่จัดส่งกรมธรรม</li> <li>ที่อยู่เดียวกับผู้เอ</li> <li>ดีอยู่เดียวกับผู้เอ</li> </ul>                                                         | นี้<br>าประกันหลัก                         |
| <ul> <li>พื่อยู่จัดส่งกรมธรรม</li> <li>พื่อยู่เดียวกับผู้เอ</li> <li>พื่อยู่เดียวกับผู้เอ</li> <li>ทื่อยู่จัดส่งเอกสา</li> </ul>                            | ม์<br>าประกับหลัก<br>รและโบเสร็จ           |
| <ul> <li>พื่อยู่จัดส่งกรมธรรม</li> <li>ทื่อยู่จัดส่งกรมธรรม</li> <li>ทื่อยู่ดียวกับผู้เอ</li> <li>ทื่อยู่ดีหล่งเอกสา</li> <li>ทื่อยู่ดีหล่งเอกสา</li> </ul> | ม์<br>าประกับหลัก<br>รและใบเคร็จ<br>ภเตอร์ |

- 4. กรอกข้อมูลซื้อประกัน
- คำนำหน้า ชื่อ นามสกุล วัน เดือน ปีเกิด
- เพศ ,รหัสบัตรประชาชน
- บอร์โทรศัพท์ (ต้องเป็นของผู้เอา
   ประกันหลักเท่านั้น)
- ผู้รับผลประโยชน์ กรณีเลือก อื่นๆ ระบุ สูงสุด 3 คน
- ระบุที่อยู่ตามบัตรประชาชน
- ระบุที่อยู่ในการจัดส่งเอกสารใบเสร็จ
- ระบุที่อยู่ในการจัดส่งกรมธรรม์ โดยบริษัท ประกันเป็นผู้นำส่ง ภายใน 15 วันทำการ

\*\*\*เมื่อดำเนินการกรอกข้อมูลเรียบร้อยแล้ว กดดำเนินการต่อ\*\*\*

# 5.ตรวจสอบข้อมูล หากผิด สามารถกดแก้ไขได้จากหน้านี้ จากนั้น กดดำเนินการต่อ

| สับ | กรอกข้อมูลชื้อประกัน                                                          | 🏫 หนัวหลัก                     |
|-----|-------------------------------------------------------------------------------|--------------------------------|
|     |                                                                               |                                |
|     | ข้อมูลผู้เอาประกัน สรุปรายการ                                                 |                                |
|     | แนะนำให้สมาชิกตรวจสอบข้อมูลก่อนชำระเงิน และให้ลูกค้าชำระเงินให้<br>งบภายในวัน |                                |
|     | แผนประกันที่เลือก                                                             |                                |
|     | อารีแคร์ แผน 5<br>สำหรับอายุ 20-60 ปี ต่ออายุได้ถึง 65 ปี                     |                                |
|     | เริ่มต้นความคุ้มครอง 07 พ.ค. 68                                               |                                |
|     | สิ้นสุดความคุ้มครอง 07 พ.ค. 69                                                |                                |
|     | ≔ ดูรายละเอียด                                                                |                                |
|     | ข้อมูลผู้เอาประกันหลัก 🖍 🖍 แก้ไข                                              |                                |
|     | ผู้เอาประกัน 1 <b>นาย เทส ด้วอย่างบัตรเครดิต</b>                              | แต่วักษุที่ชุด เพิ่อต่องแบวแบบ |
|     | รหัสประชาชน                                                                   |                                |
|     | วันเกิด <b>28 ม.ค. 2525</b>                                                   |                                |
|     | เพศ ชาย                                                                       |                                |
|     | เบอร์โทรศัพท์                                                                 | ]                              |
|     | ข้อมูลผู้รับผลประโยชน์คนที่ 1 🧪 แก้ไข                                         |                                |
|     | ความสัมพันธ์ <b>ทายาทโดยธรรม</b>                                              |                                |
|     | ที่อยู่                                                                       |                                |
|     | ที่อยู่ผู้เอาประกัน 🥜 แก้ไข                                                   |                                |
|     | 55 ม. ซ. กรุงเทพมหานคร พระบรมมหาราชวัง เขตพระนคร 10200                        |                                |
|     | ที่อยู่จัดส่งเอกสารและใบเสร็จ 🧪 แก้ไข                                         |                                |
|     | 55 ม. ซ. กรุงเทพมหานคร พระบรมมหาราชวัง เขตพระนคร 10200                        |                                |
|     | ที่อยู่จัดส่งกรมธรรม์ 🧪 แก้ไข                                                 |                                |
|     | 278 18 ตลาดขวัญ เมืองนนทบุรี นนทบุรี 11000                                    |                                |
|     | ŝaŭtucanto                                                                    |                                |
|     | ดาเนนการตอ                                                                    |                                |
|     | ©2566 บริษัท เงินดีดล้อ จำกัด (มหาชน)                                         |                                |

#### 6. เลือกวิธีการชำระเงิน

- ชำระเต็มจำนวน ชำระผ่าน QR Code
- ผ่อนชำระกับอารีเกเตอร์ ขั้นต่ำ 2,000 บาท สูงสุด 6 งวด ชำระผ่าน
   QR Code และลูกค้าต้องทำการยืนยันตัวตน
- บัตรเครดิต (ชำระเต็มจำนวน/ผ่อนชำระ) จำนวนงวด ขึ้นอยู่กับแต่ละ ธนาคารกำหนด

| 🔾 กลับ | ชำระเงิน                                          | 🏫 หน้าหลัก |
|--------|---------------------------------------------------|------------|
|        |                                                   |            |
|        | ขารเง่น ทุมพยกตาว เกรงงาน<br>เลือกวิธีการชำระเงิน |            |
|        | 🔿 ซำระเต็มจำนวน                                   |            |
|        | 🔘 ผ่อนซำระกับอารีเกเตอร์                          |            |
|        | 🔵 บัตรเครดิต (ขำระเต็มจำนวน/ผ่อนขำระ)             |            |

#### กรณีเลือกวิธีการชำระเงิน โดย <u>ชำระเต็มจำนวน</u>

| ลับ | ชำระเงิน                                           | 🏫 หน้าหลัก                                  |
|-----|----------------------------------------------------|---------------------------------------------|
|     |                                                    |                                             |
|     | ชำระเงิน พิมพ์เอกสาร เสร็จสิ้น                     |                                             |
|     | เลือกวิธีการชำระเงิน                               |                                             |
|     | 🔘 ซำระเต็มจำนวน                                    |                                             |
|     | 🔘 ผ่อนซำระกับอารีเกเตอร์                           |                                             |
|     | 🔘 บัตรเครดิต (ชำระเต็มจำนวน/ผ่อนชำระ)              |                                             |
|     | เลือกรูปแบบการชำระเงิน                             | เลือกรเป็นแมการห่ำระเงิน                    |
|     | 🔘 ไม่รวมค่าตอบแทน (ได้รับค่าตอบแทนทันที)           |                                             |
|     |                                                    | ไม่รวม หรือ รวมค่าตอบแทน                    |
|     | 🔘 รวมค่าตอบแทน (ໄດ້รับค่าตอบแทนตามรอบ)             |                                             |
|     | <b>รายการที่ชื้อ</b><br>อารีแคร์ แผน 5 8,199.00 บา | <i>й</i>                                    |
|     | วิธีการชำระเงิน ชำระเต็มจำเ                        | ณ ตราวสวนรายการที่ซื้อ และ                  |
|     | ยอดที่ถูกค้าต้องชำระ 8,199.00 เ                    | או פטזעפטצענווניווסם וומ-                   |
|     | ยอดที่ถูกหักจากระบบ 8,199.00 บ                     | » รายละเอียดผลตอบแทน                        |
|     | ค่าตอบแทนที่ได้รับสุทธิ 🔗 💽                        | จากนั้น กดสร้างคิวอาร์โค้ด<br>เพื่อชำระเงิน |
|     | รายละเอียดผลตอบแทน                                 |                                             |
|     | ค่าตอบแทนประกัน <b>2,041.50</b> บ                  | าท                                          |
|     | หักภาษี ณ ที่จ่าย 3% - <mark>61.25 บ</mark>        | ท                                           |
|     | ภาษีมูลค่าเพิ่ม 7 % 0.00 บ                         | ท                                           |
|     | คุณจะได้รับค่าตอบแทนตามรอบทำจ่ายที่บริษัทกำหนดไว้  |                                             |
|     | สร้างคิวอาร์โค้ดเพื่อชำระเงิน                      |                                             |
|     |                                                    |                                             |

- กดยืนยัน

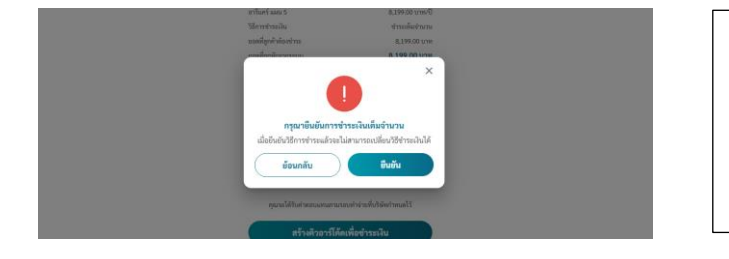

ข้อควรระวัง : เมื่อยืนยันวิธีการ ชำระแล้วจะไม่สามารถเปลี่ยน วิธีชำระเงินได้

- บันทึก QR Code และส่งให้ลูกค้า สแกนซำระ
- QR Code สามารถใช้ชำระเงินได้ 7 วัน นับจากวันที่กดสร้าง QR Code
- หลังชำระเงินแล้ว จะมี SMS แจ้งการชำระสำเร็จ

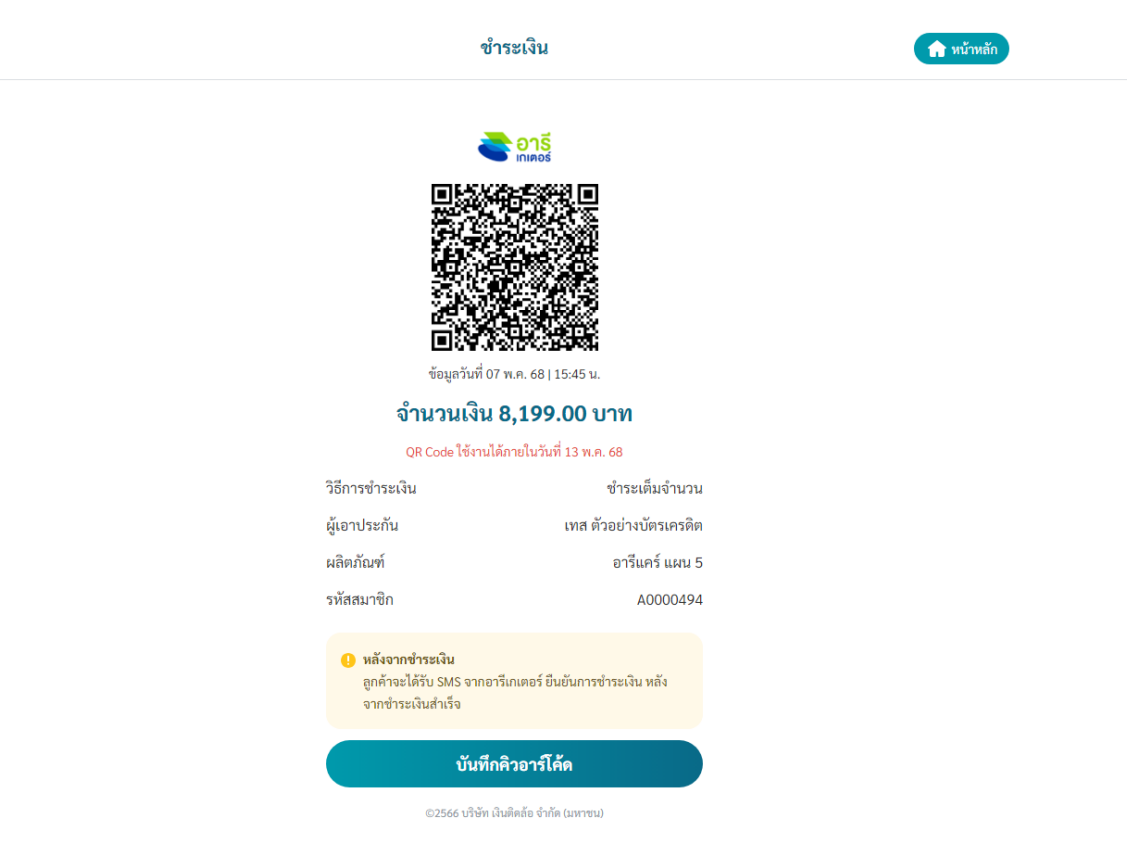

- พิมพ์เอกสาร ยืนยันการชำระให้กับตัวแทน

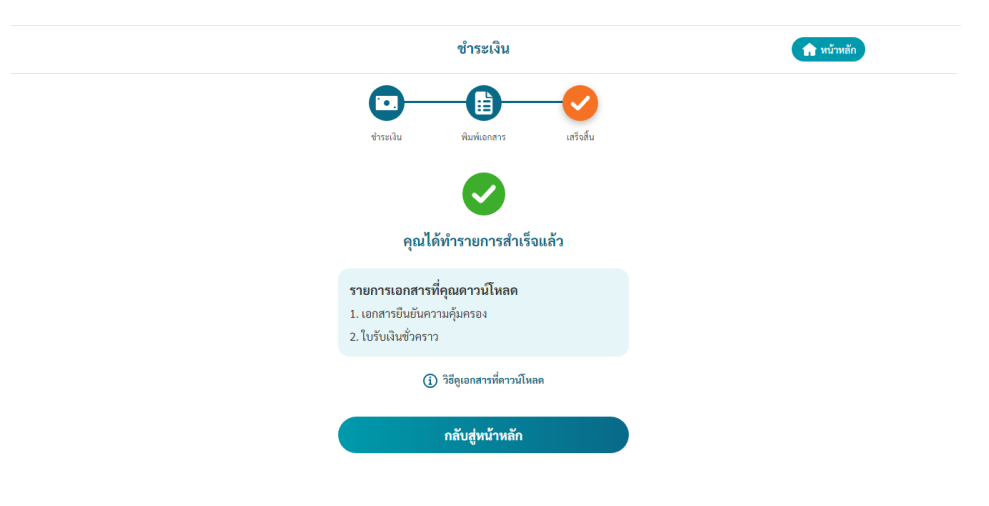

ึกรณีเลือกวิธีการชำระเงิน โดย <u>ผ่อนชำระกับอารีเกเตอร์</u>

#### กดเลือกการชำระเงิน เป็น ผ่อนชำระกับอารีเกเตอร์

| ( nău     | ชำระเงิน                                                            | 🏫 หน้าหลัก |
|-----------|---------------------------------------------------------------------|------------|
|           |                                                                     |            |
|           | ข้าระงิน พิมพ์เอกสาร เสร็จสั้น<br><mark>เลือกวิธีการชำระเงิน</mark> |            |
|           | 🔿 ซำระเต็มจำนวน                                                     |            |
| $\langle$ | ) ผ่อนชำระกับอารีเกเตอร์                                            |            |
|           | 🔵 บัตรเครดิต (ซำระเต็มจำนวน/ผ่อนซำระ)                               |            |

อ่านข้อกำหนดและเงื่อนไข จากนั้น กด ยอมรับ

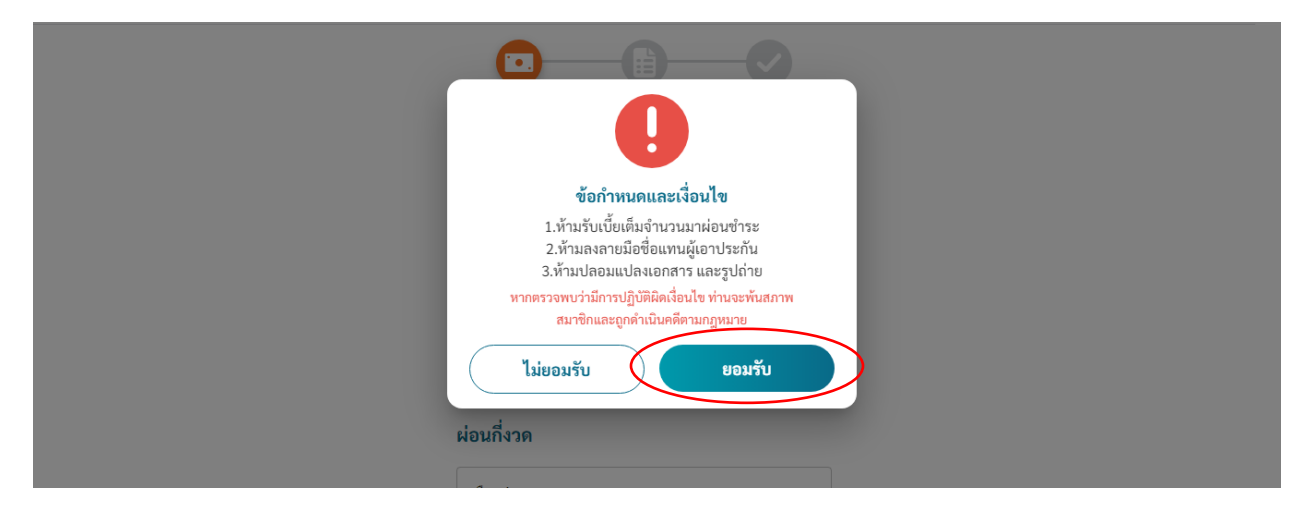

| 🗸 ກລັບ | ) |
|--------|---|
|--------|---|

ชำระเงิน

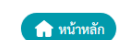

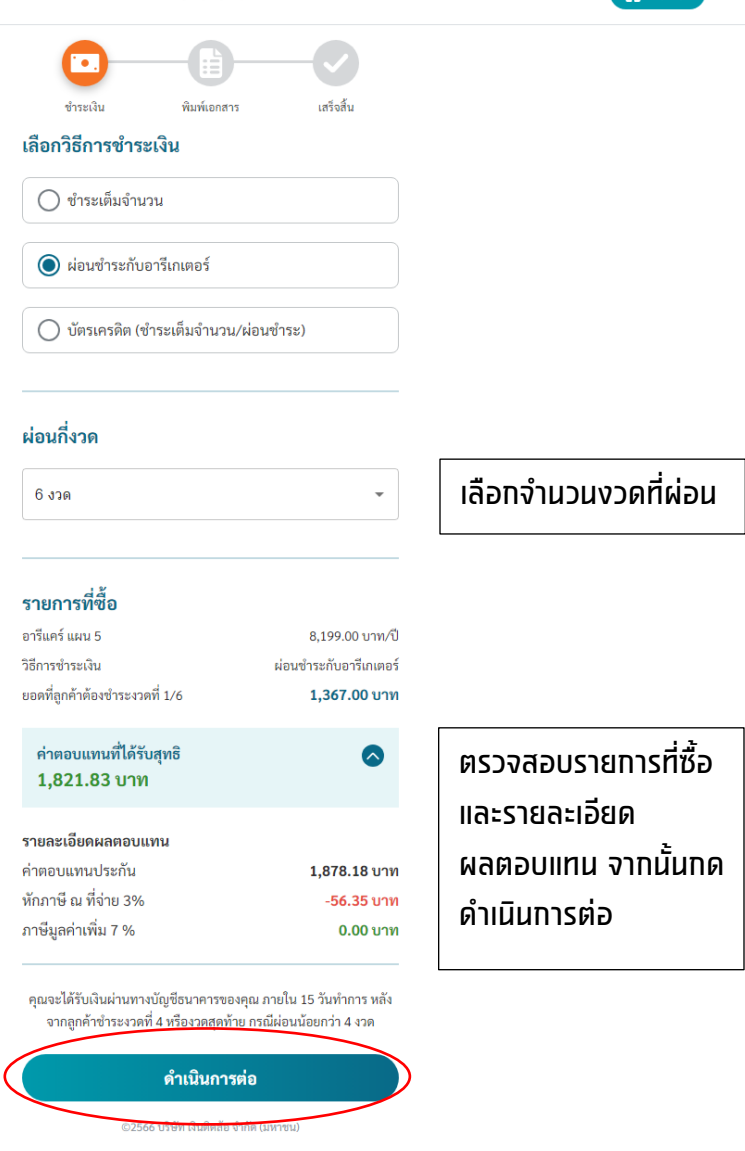

#### กดยืนยัน เมื่อเลือกวิธีการชำระแล้วจะไม่สามารถเปลี่ยนวิธีชำระเงินได้

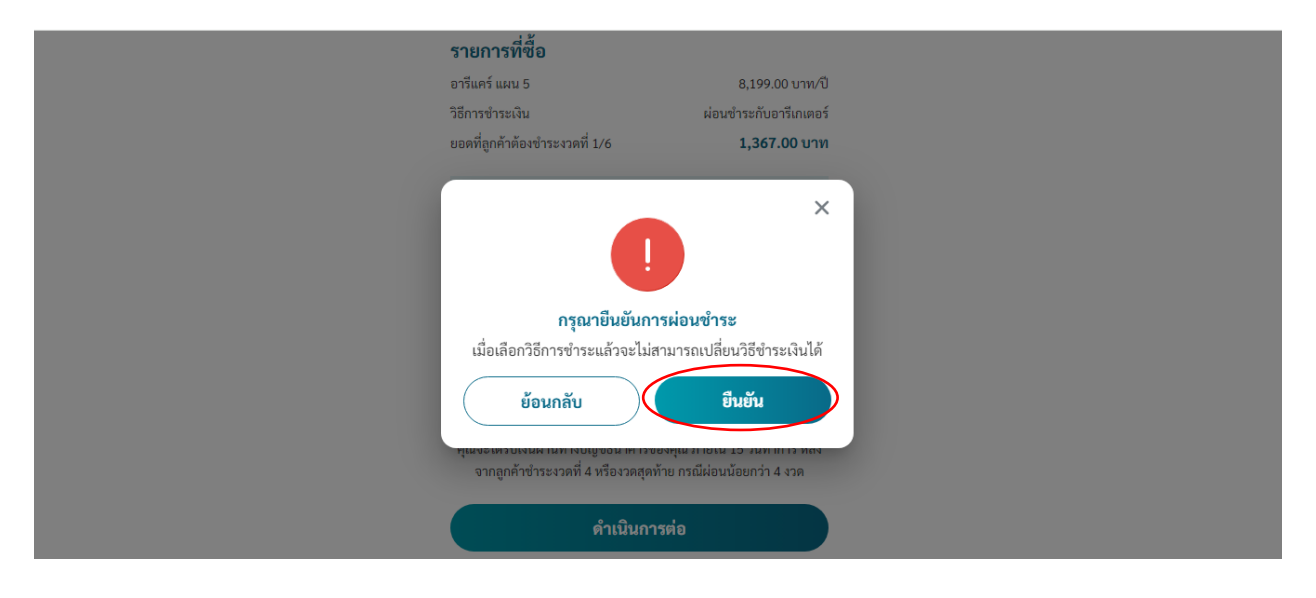

| ชำระเงิน                                                                                                    | พน้าหลัก                                                  |
|----------------------------------------------------------------------------------------------------|-----------------------------------------------------------|
| ช่าวะเงิน พิมพ์เอกการ เสร็จสิ้น                                                                                                    |                                                           |
| <mark>้นตอนการยืนยันตัวตนผ่านลิงก์</mark><br>สมาซิกให้ลูกค้าถ่ายสำเนาบัตรประชาชนโดยปิดทีบข้อมูล<br>การเกิดเรื่อน โดยเชาะเชื้อ เชื้อไป ก็เป็นตารระบาว                                                         |                                                           |
| าสนาทรอวางบดรบระชาชนตวจรงท <b>บดทบขอมูลศาสนา</b> ลง<br>มนกระดาษ A4 พร้อมเซียนข้อความว่า <b>"ยินยันผ่อนซำระกับ</b><br>ว <b>ารีเกเตอร์"</b>                                                                    |                                                           |
| visuutävutan tuista<br>visuutävutan tuista<br>visuutävutan tuista<br>visuutävutan tuista<br>visuutävutan tuista<br>visuutävutan tuista                                                                       |                                                           |
| ทำมหัดหอน เพิ่มเติม แก้ไข หรือ ปลอมแปลง เอกสารของผู้เอา<br>ประกันโดยเด็ดขาดหาก บริษัทาดรวจพบ จะพิจารณาใช้สิทธิ<br>ดำเนินคดีดามกฎหมายจนถึงที่สุด<br>แนบเอกสาร                                                 |                                                           |
| 0                                                                                                    | 1.แนบเอกสารบัตรประชาชน<br>ยืนยันการผ่อน                   |
| แนบบัตรประชาชนยืนยันการผ่อน<br>. สมาชิกตรวจสอบเบอร์โทรศัพท์ลูกค้าให้ถูกต้องเพื่อใช้รับ                                                                                                    |                                                           |
| OTP ในการขึ้นขันตัวตนการฝอนช้าระ<br>ตรวจสอบเบอร์โทรศัพท์<br>เบอร์โทรศัพท์ผู้เอาประกัน 086-880-2268                                                                                                    | 2.ตรวจสอบเบอร์โทรศัพท์ เพื่<br>ใช้รับ OTP ในการยืนยันตัวต |
| 3. แจ้งลูกค้าทำการ OTP, กรอกวันเดือนปีเกิด และไท้อ่านและ<br>ยอมรับเงื่อนไขการขอแบ่ง ผ่อนขำระ รวมถึงเอกสารขอ<br>ยกเลิกสัญญา ให้เรียบร้อย เพื่อเป็นการยินยันการผ่อนขำระ                                        | การผ่อนชำระ                                               |
| 1. คัคลอกลิงภ์ยินยันตัวตนการผ่อนข้าระด้านล่าง ส่งให้ลูกค้า<br>เพื่อทำการยืนยันตัวตนการผ่อนข้าระและตรวจสอบสถานะ<br>รอข้าระเงินที่รายการขาย ใหม่                                                               |                                                           |
| ลิงก์ยินยันตัวตนและการผ่อนสำหรับลูกค้า<br>https://uat.areegator.com/super/ac                                                                                                    | 3.คัดลอกลิงท์ยืนยันตัวตนแล                                |
| ลูกค้ายังไม่ได้ยืนยันการผ่อน กรุณาศัคลอกลิงก์ส่งให้ลูกค้า<br>ยินยันด้วดน<br>คัดออกส่งลิงก็ให้ลกค้ายืนยันตัวตน                                                                                                | การผอน สงตอใหลูกคา โดย<br>Link มีอายุการใช้งาน 7 วัน      |
|                                                                                                    | · ·                                                       |
| <ol> <li>เมื่อยืนยันตัวตนผ่านลิงก์และแนบเอกสารเสร็จ เรียบร้อยแล้ว<br/>และรอ sms แจ้งเตือนว่าลูกค้า ยืนยันการผ่อนสำเร็จแล้ว<br/>สมาชิกอาร์เกเตอร์ถึง จะสามารถ สร้าง QR Code เพื่อข้าระ<br/>เงินได้</li> </ol> |                                                           |

©2566 บริษัท เงินติดล้อ จำกัด (มหาชน)

หมายเหตุ : ขั้นตอนการยืนยันตัวตนผ่านลิงก์ สามารถเลือกทำขั้นตอนใดก่อนก็ได้ จะแนบเอกสารก่อน หรือ คัดลอกลิงก์ ยืนยันส่งให้ลูกค้าก่อนก็ได้

#### <u>วิธีการยืนยันตัวตนและการผ่อน สำหรับลูกค้า</u>

 เมื่อลูกค้า กด Link ยืนยันตัวตนและการผ่อน > กดขอรหัส OTP เพื่อยืนยัน ตัวตน

| <b>حق อารี</b><br>เกตอร์                                                |
|-------------------------------------------------------------------------|
| <ul> <li>ขั้นตอนที่ 1</li> <li>กรอกรหัส OTP เพื่อยืนยันตัวตน</li> </ul> |
| เบอร์โทรศัพท์ ผู้เอาประกัน ***-***-2268                                 |
| ขอรหัส OTP เพื่อยืนยันตัวตน                                             |
|                                                                         |

<mark>ข้อควรระวัง :</mark> สถานะสำหรับยืนยันตัวตนการผ่อน และ Link OTP มีอายุ 7 วันนับจากวันที่เลือกประเภทการชำระเงินแบบผ่อน

2. กรอกรหัส OTP เพื่อยืนยันตัวตน ที่ส่งไปที่เบอร์ผู้เอาประกัน

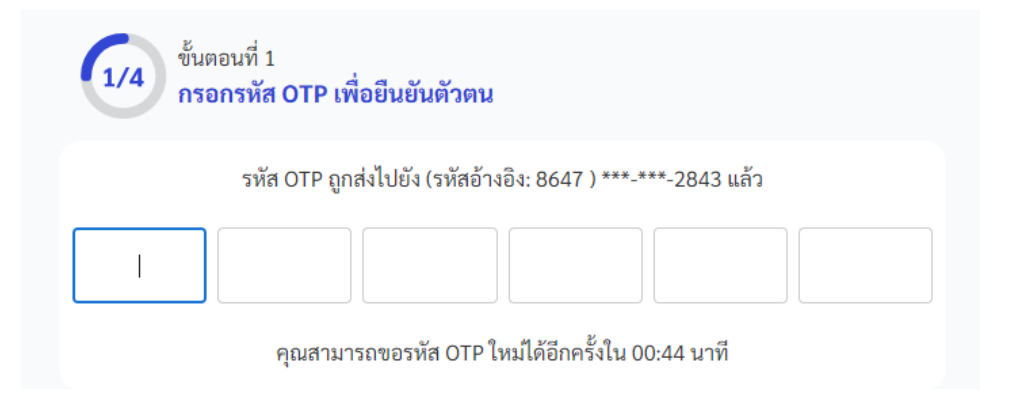

3. กรอก วัน เดือน ปีเกิด (พ.ศ.) ผู้เอาประกัน > กด ดำเนินการต่อ

| ens<br>Maos                                                         |   |
|---------------------------------------------------------------------|---|
| 2/4 ขั้นตอนที่ 2<br>กรอกวันเดือนปีเกิดผู้เอาประกัน เพื่อยืนยันตัวตน |   |
| ตัวอย่างเช่น คุณเกิดวันที่ 5 มกราคม พ.ศ. 2522 กรุณากรอก 0501252:    | 2 |
|                                                                     | Ø |
| ดำเนินการต่อ                                                        |   |

 อ่านสัญญาการผ่อน จากนั้นกดยอมรับเงื่อนไขคำขอแบ่งชำระค่าเบี้ยประกัน และเงื่อนไขการแบ่งจ่ายค่าเบี้ยประกัน > จากนั้นกด ยอมรับ

| 3/4) ขั้นตอนที่ 3<br>อ่านสัญญาการผ่อน                                                                                                    |
|----------------------------------------------------------------------------------------------------|
|                                                                                                    |
| คำขอแบ่งชำระค่าเบี้ยประกัน<br>และเงื่อนไขการแบ่งจ่ายค่าเบี้ยประกัน                                                                                                    |
| เงินติดล้อแนะนำให้ลูกค้าตรวจสอบรายละเอียดของประกันและทำความเข้าใจกับเงื่อนไขทุกข้อก่อนลง<br>ลายมือชื่อหรือกดยอมรับ                                                                                                    |
| รายละเอียดของประกันภัย<br>ชื่อผู้เอาประกันภัย <u>บาย เทส ผ่อนขำระ</u><br>เลขที่บัตรประชาชน <u>3-1020-01886-52-1</u><br>เบอริโทรศัพท์ <u>086-880-2268</u><br>ที่อยู่ <u>55 แขวง พระบรมมหาราชวัง เซต เซตพระนคร กรุงเทพมหานคร 10200</u><br>ประกันอุบัติเหตุส่วนบุคคล ชื่อบริษัทประกัน <u>บ.กรุงเทพประกันภัย</u><br>เขี้ยประกัน <u>8,199.00</u> บาท ระยะเวลาประกันภัย<br>เริ่มตั้งแต่วันที่ <u>7 พ.ค. 2568</u> ดี ถึวันที่ <u>7 พ.ค. 2569</u> |
| รายละเอียดการแบ่งจ่ายค่าเบี้ยประกัน                                                                                                    |
| <ol> <li>ลูกค้ามีสิทธิเลือกขำระค่าเบี้ยประกันเต็มจำนวนหรือ แบ่งจ่ายก็ได้</li> <li>หากลูกค้าเลือกแบ่งจ่ายเบี้ยประกัน เราจะจ่ายเบี้ย ประกันเต็มจำนวนให้บริษัทประกันแทนลูกค้าก่อน<br/>และลูกค้าจะแบ่งจ่ายเงินคืนให้เราในภายหลัง<br/>โดยเราจะมีใบเสร็จรับเงินแต่ละงาดให้ทุกครั้ง</li> </ol>                                                                                                    |
| 3. ลูกค้าจะได้รับความคุ้มครองพันที่ที่จ่ายเงินงวดแรก<br>โดยรายละเอียดความคุ้มครองอยู่ในเอกสารที่มอบให้ ลูกค้าในวันที่จ่ายเงินงวดแรก (รายละเอียดในเอกสาร<br>จะตรงกับกรมธรรม์ที่ลูกค้าจะได้ รับในภายหลัง)                                                                                                    |
| 4. บริษัทประกันจะเป็นผู้ส่งใบเสร็จรับเงินค่าเบี้ยประกันและกรมธรรมให้กับลูกค้า<br>ตามที่อยู่ที่ระบุข้างค้น โดยใบเสร็จจะระบุเป็นค่าเบี้ยประกันเติมจำนวนที่เราจ่ายแทนลูกค้าก่อน                                                                                                    |
| 5. เราท้าหน้าที่เป็นนายหน้าคอยติดต่อประสานงาน ระหว่างลูกค้ากับบริษัทประกันเท่านั้น<br>เงื่อนไขการรับประกันทั้งหมดเป็นไปตามที่บริษัทประกัน กำหนด ยกตัวอย่างเช่น                                                                                                    |
| 5.1 บริษัทประกันอาจมีสิทธิไม่จ่ายค่าสินไหม<br>หากตรวจสอบพบว่าลูกค้าไม่ได้ให้ข้อมูลที่ถูกต้องและครบถ้วนในการขอประกัน (เช่น ไม่เปิดเผยข้อมูล, ให้<br>ข้อมูลเท็จ, เอกสารปลอม, ลายเข็จเปลอม, ใช้รูปรถที่ถ่ายไว้ก่อนวันทำประกัน ฯลฯ)<br>หรือความเสียหายเกิดจากความจงใจหรือประมาทเลิ่นเล่ออย่างร้ายแรงของลูกค้าเองหรือความเสียหายเกิด<br>จากความจงใจหรือประมาทเลิ่นเล่อย่างร้ายแรงของลูกค้าเอง                                                  |
| 5.2 บริษัทประกันอาจมีสิทธิเพิ่มค่าเบี้ยประกันในการต่ออายุประกันได้<br>หากลูกค้าเบิกค่าสินไหมจนถึงจำนวนที่กำหนด                                                                                                    |
| 6. เราอยากให้ลูกค้าทำความเข้าใจเงื่อนไขและความคุ้มครองของประกันอย่างละเอียด<br>เพื่อให้ลูกค้าได้รับความคุ้มครองอย่างเต็มที่และลูกค้าสามารถติดต่อเราได้ทันทีเมื่อมีข้อสงสัยหรือต้องการ<br>ความข่วยเหลือเรายินดีไห้บริการลูกค้าอย่างดีที่สุด                                                                                                    |
| 7, หากลูกค้าผิดสัญญาโดยไม่ข่าระค่าเบี้ยประกันตามงวดที่กำหนดลูกค้าตกลงยกเลิกสัญญาประกันภัย กับ<br>บริษัทประกันเพื่อนำเงินที่ได้รับจากการยกเลิกสัญญา(เงินเวนคินกรมธรรม์)มาข่าระค่าเบี้ยประกันที่ค้าง<br>อยู่โดยเราจะแจ้งลูกค้าเรื่องการบอกเลิก สัญญาประกันภัย<br>และลูกต้ามอบอำนางให้เงิดคิดอัตคิดต่อบริษัทประกันเพื่อยกเลิกสัญญาประกันกัยและมีสิทธิได้รับเงิน<br>เรนศึกกรมธรรม์จากบริษัทประกันตามเงื่อนไขในข้อนี้ นอกจากนี้                |
| ลูกค้ายังตกลงให้เงินติดล้อมีสิทธิหักค่าเบี้ยประกันที่ค้างชำระอยู่ออกจากเงินเวนคืนกรมธรรม์ที่ได้รับจาก<br>บริษัทประกัน และหากมีเงินเหลือเราจะคืนให้ แก่ลูกค้าทั้งหมด                                                                                                    |
| 8. ลูกค้าได้อ่านรายละเอียดในการขอแบ่งจ่ายค่าเบีย ประกันแล้ว และตกลงตามเงื่อนไขทั้งหมด<br>จึงได้ลงลายมือชื่อ หรือ กดปุ่ม"ยอมรับ" ด้านล่าง                                                                                                    |
| ลงชื่อ <u>เพส ผ่อนชำระ ลู</u> กค้า (ผู้เอาประกัน)                                                                                                    |
| บริษัท เงินติดต้อ จำกัด (มหาขน)<br>เลขที่ใบอนุญาต ว00015/2556                                                                                                    |
| 🕑 ยอมรับเงื่อนไขคำขอแบ่งขำระค่าเบี้ยประกัน และเงื่อนไขการแบ่งจ่ายค่าเบี้ยประกัน                                                                                                    |
| ไม่ยอมรับ ยอมรับ                                                                                                    |

### 5. อ่าน **"หนังสือมอบอำนาจ"** จากนั้น กดยอมรับ

| หนังสื                                                                                                    | อมอบอำนาจ                                                                                                    |
|----------------------------------------------------------------------------------------------------|----------------------------------------------------------------------------------------------------|
| รายละเอียดของประกันภัย                                                                                                    |                                                                                                    |
| ชื่อผู้เอาประกันภัย <u>นาย เทส ผ่อนขำระ</u><br>เลขที่บัตรประชาชน <u>3-1020-01886-52-1</u><br>เบอริโทรศัพท์ <u>086-880-2268</u><br>ที่อยู่ <u>55 แขวง พระบรมมหาราชวัง เขต เขตพระ<br/>ประกันอุบัติเหตุส่วนบุคคล ชื่อบริษัทประกัน <u>บ.กร</u><br/>เบี้ยประกัน <u>8,199.00</u> บาท ระยะเวลาประกันภัย<br/>(รื่มตั้งแต่วันที่ <u>7 พ.ค. 2568</u> ถึงวันที่ <u>7 พ.ค. 25</u></u> | นคร กรุงเทพมหานคร 10200_<br>งงเทพประกันภัย<br>69                                                                                                    |
| <ol> <li>แจ้งยกเลิกหรือขอเวนคืนกรมธรรม์ประกันภัยก่<br/>2. รับเงินที่เกิดจากการยกเลิกหรือเวนคินกรมธรร<br/>3. ดำเนินการอื่นที่เกี่ยวข้อง เพื่อให้งานที่ได้รับมอ<br/>รับ หรือรับรองเอกสารด้วย</li> </ol>                                                                                                    | กับบริษัทประกัน<br>ม์ประกันภัย อบับดังกล่าวจากบริษัทประกัน<br>บทนายใน ข้อ 1 และ 2 สำเร็จถุล่วง ซึ่งรวมถึงการลงนาม ยื่น                                                                                                    |
| สิ่งที่เงินติดล้อทำไปตามอำนาจที่มีในหนังสือฉบับนี้<br>การ นั้นด้วยตนเองทุกประการ                                                                                                    | ้มีผลผูกพันผู้มอบอำนาจเสมือนว่าผู้มอบอำนาจได้กระทำ                                                                                                    |
| ข้าพเจ้า <u>นาย เทส ผ่อนชำระ (</u> "ผู้มอบอำนาจ") ข<br>ล้อ") ตั้งอยู่เลขที่ 428 อาคารอารีย์ ฮิลล์ ชั้น 9-15 เ<br>กรุงเทพมหานคร 10400 เป็นผู้มีอำนาจกระทำการ                                                                                                    | มอมอบอำนาจให้ บริษัท เงินติดล้อ จำกัด (มหาชน)("เงินติด<br>เนนพหลโยธิน แขวงสามเสนใน เขตพญาไท<br>ดังต่อไปนี้ แทนข้าพเจ้า                                                                                                    |
| ผู้มอบอำนาจได้อ่านรายละเอียดในหนังสือฉบับนี้แ                                                                                                    | ล้วเห็นว่าถูกต้องครบถ้วน จึงได้ลงชื่อไว้เป็นหลักฐาน                                                                                                    |
| <b>ผู้มอบอำนาจ</b><br>ลงชื่อ <u>เทส ผ่อนชำระ</u> ลูกค้า                                                                                                    |                                                                                                    |
| เงินดิดต้อสามารถใช้อำนาจตามหนังสือมอบอำนาร<br>ประกันและเงื่อนไขการแบ่งจ่ายค่า เบี้ยประกัน"<br>การแบ่งจ่ายค่าเบี้ยประกับ] เท่านั้น และเงินดิดต้อไ<br>อื่นหรือกิจการหรือวัตถุประสงค์อื่นที่ไม่เกี่ยว ข้องกั<br>ครบกำหนค 1 ปีนับจากวันที่จงชื่อ หรือเมื่อผู้มอบ<br>แล้วแต่กรณีโดจะเกิดขึ้นก่อน                                                                               | เฉบับนี้ภาย ได้เงื่อนไขที่ระบุไว้ใน "คำขอแบ่งจำยค่าเบี้ย<br>ลงวันที่ [วันที่ของคำขอแบ่งขำระค่าเบี้ยประกันและเงื่อนไข<br>ม่มีสิทธิปาหนังสือมอบอำนาจฉบับนี้ไปใช้กับกรมธรรม์ฉบับ<br>บเรื่องดังกถ่าว ทั้งนี้ หนังสือมอบอำนาจฉบับนี้ จะสิ้นผลเมื่อ<br>อำนาจขำระค่าเบี้ยประกันไห้แก่เงินติดล้อ ครบถ้วนแล้ว |
| va y va o                                                                                                    | ]                                                                                                    |

- ดำเนินการยืนยันตัวตนและยืนยันเอกสารการผ่อนเรียบร้อยแล้ว

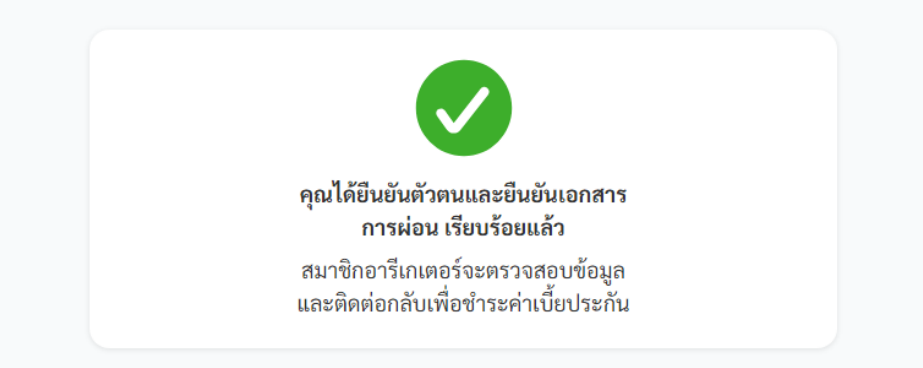

เมื่อลูกค้ายืนยันตัวตน และยืนยันเอกสารการผ่อนเรียบร้อยแล้ว จะมี SMS แจ้งเตือนมาที่สมาชิก สถานะงานประกันอุบัติเหตุ >> รอยืนยันการผ่อน ชำระ >> กดดูรายละเอียดลูกค้า เพื่อดำเนินการต่อ

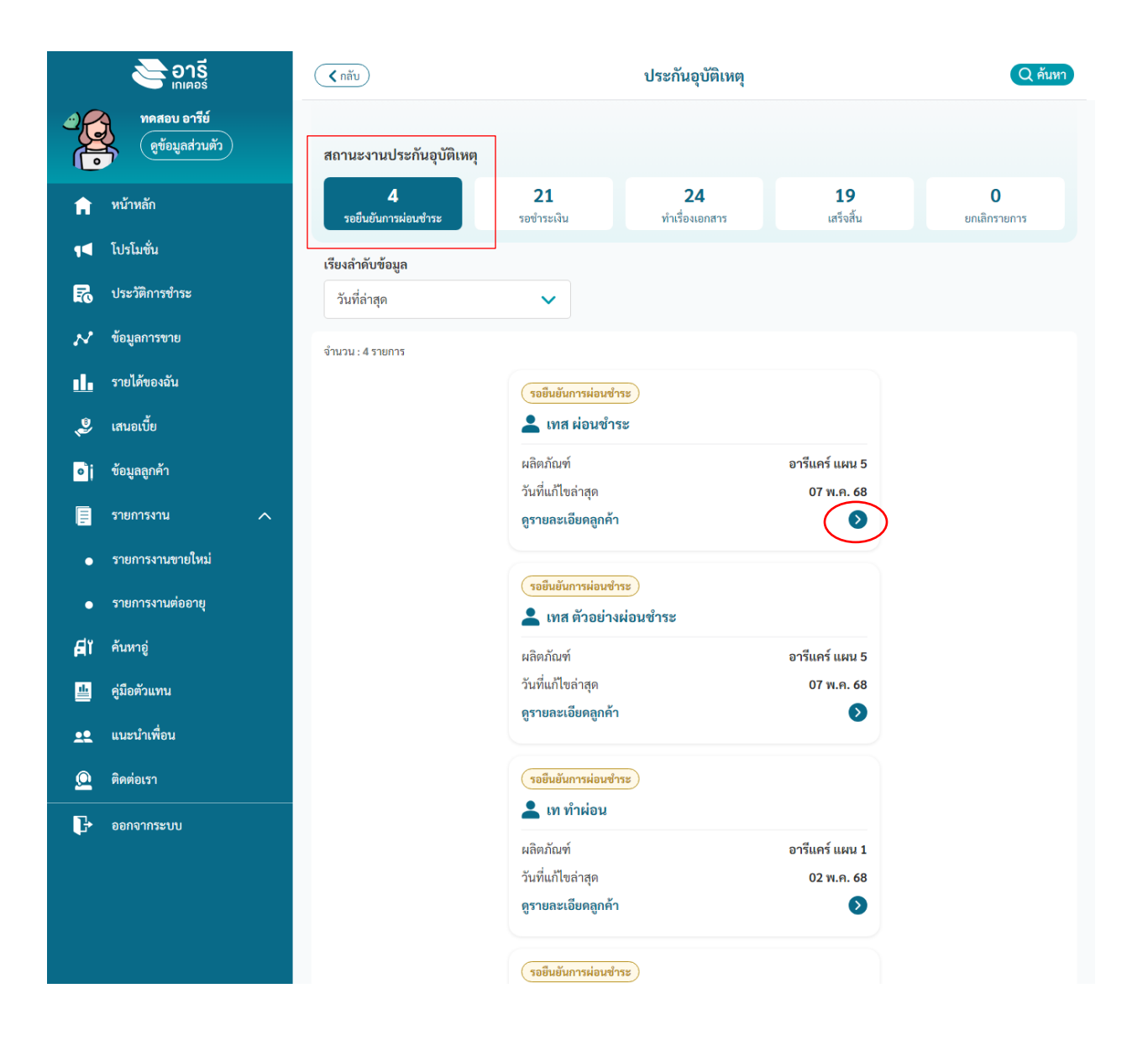

 เมื่อตัวแทนทำรายการครบแล้ว ปุ่ม "สร้างคิวอาร์โค้ดเพื่อชำระเงิน" จะแสดง กดเพื่อทำรายการชำระเงิน

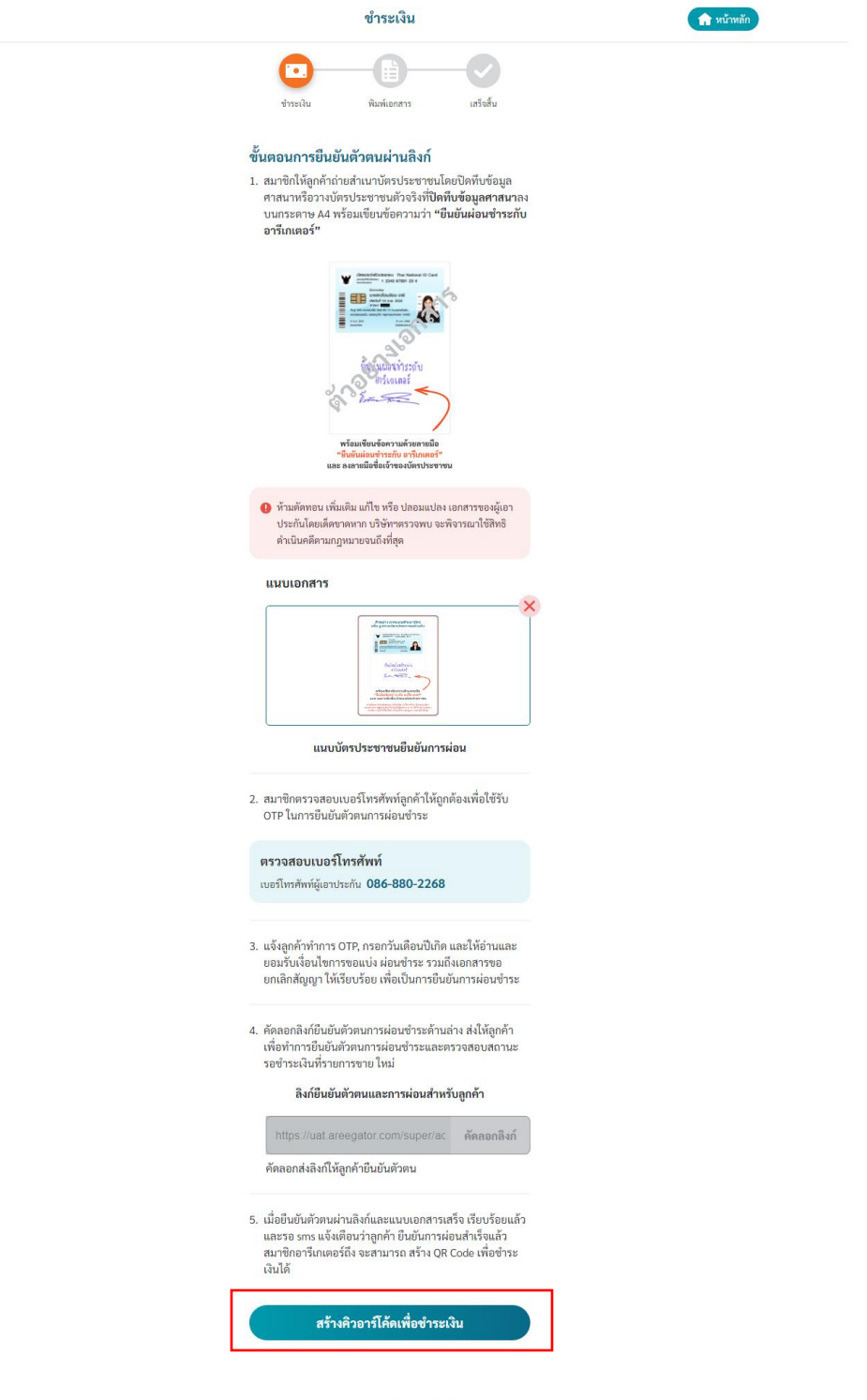

©2566 บริษัท เงินติดล้อ จำกัด (มหาขน)

- 7. บันทึกคิวอาร์โค้ด และส่งให้ลูกค้าชำระเงินได้เลย โดยที่ตัวแทนไม่ต้องกลับมา กดปุ่มชำระเงิน
  - QR Code สามารถใช้ชำระเงินได้ 7 วัน นับจากวันที่กดสร้าง QR Code
  - หลังชำระเงินแล้ว จะมี SMS แจ้งการชำระสำเร็จ

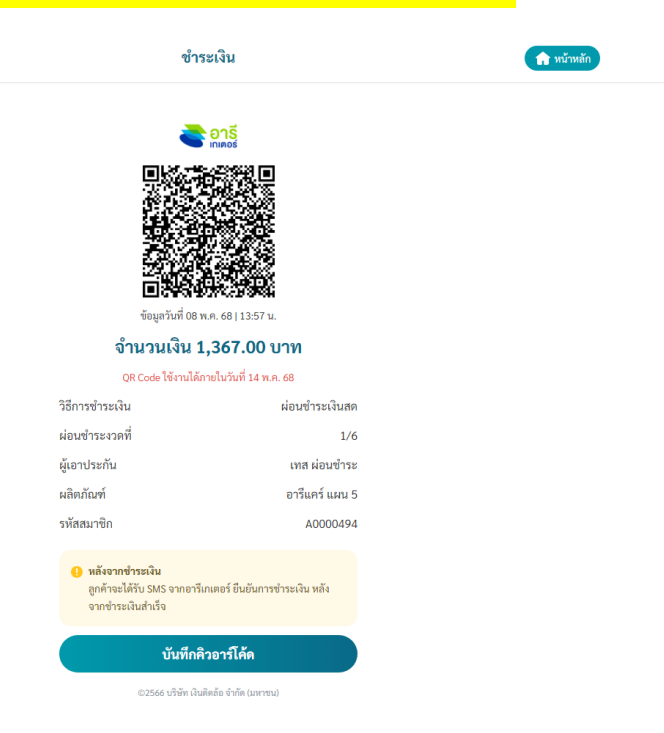

พิมพ์เอกสาร ยืนยันการชำระให้กับตัวแทน

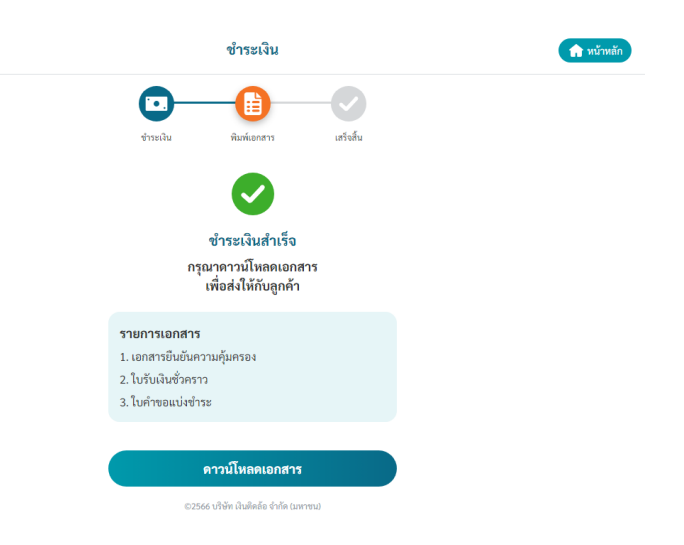

กรณีเลือกวิธีการชำระเงิน โดย <u>บัตรเครดิต</u>

กดเลือกการชำระเงิน เป็น บัตรเครดิต(ชำระเงินเต็มจำนวน/ผ่อนชำระ)

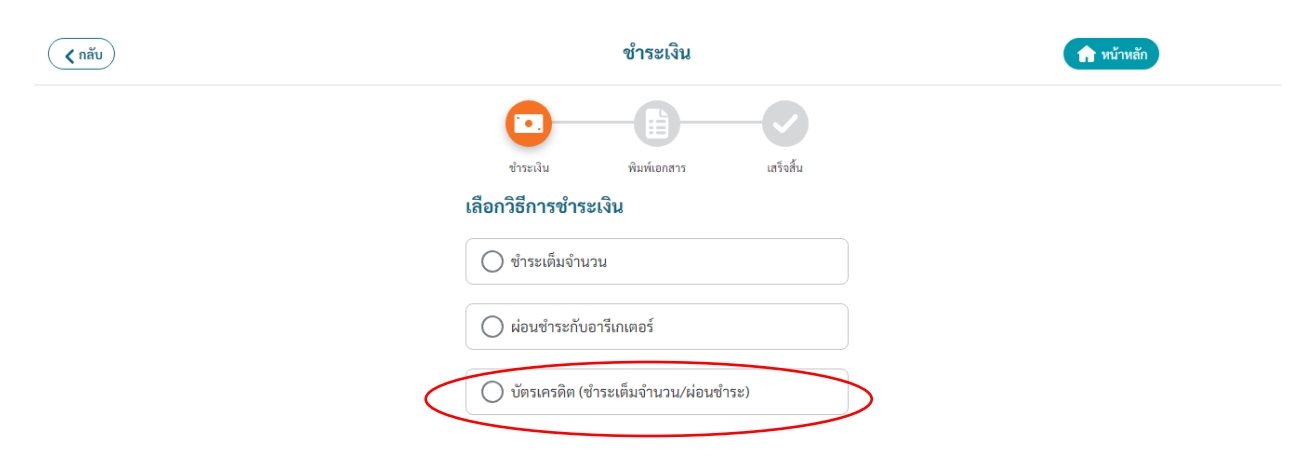

ตรวจสอบรายการที่ซื้อ และค่าตอบแทน จากนั้นกด
 "สร้างลิงก์ชำระเงินผ่านบัตรเครดิต"

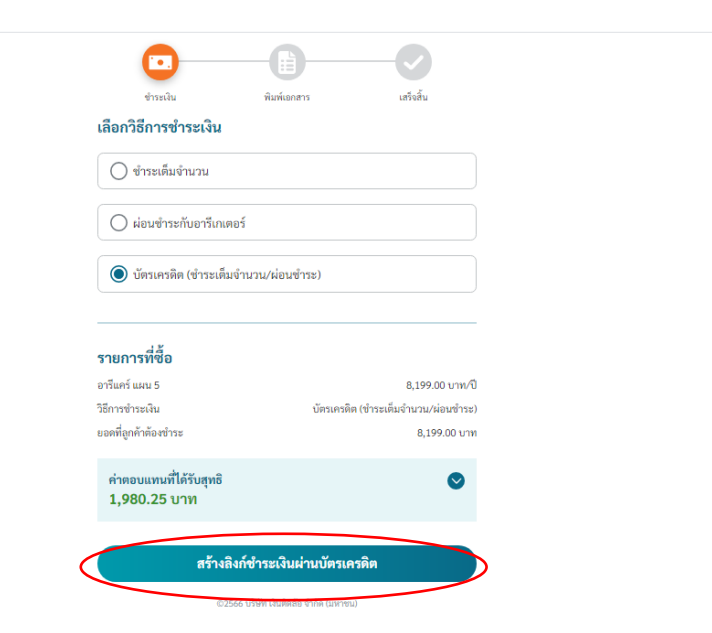

- กดยืนยัน การชำระเงินผ่านบัตรเครดิต

| erandu<br>Arandu                                                | WUNILONATS                                      | เก็จสั้น                                                      |                    |  |
|-----------------------------------------------------------------|-------------------------------------------------|---------------------------------------------------------------|--------------------|--|
| เลอกวรการชาระเงน<br>O ซำระเด็มขำนวน                             |                                                 |                                                               |                    |  |
|                                                                 |                                                 | >                                                             |                    |  |
| กรุณายืน<br>รายภา<br>อารีแกร์ ย้อนกลั                           | ขันการชำระเงินผ่าน<br>าระแล้วจะไม่สามารถเบ<br>บ | น <b>บัตรเครดิต</b><br>ปลี่ยนวิธีขำระเงินได้<br><b>ยืนยัน</b> | )<br>(1/0<br>(122) |  |
| ะอดที่ถูกทั้งท้องทำระ<br>คำคอบแทนที่ได้รับสุทธิ<br>1,980.25 บาท |                                                 | 8,1                                                           | 99.00 umi          |  |
| สร้างลิง                                                        | ก์ชำระเงินผ่านบัตร                              | แครดิต                                                        |                    |  |
|                                                                 | 6 บริษัท เงินติดลัย จำกัด (แห                   | าชน)                                                          |                    |  |

กด "คัดลอกลิงก์ และส่งให้ลูกค้าดำเนินการใส่รายละเอียดบัตรเครดิต

|                       |                                  | ชำระเงิน                 |             |   | 🏫 หน้าหลัก |
|-----------------------|----------------------------------|--------------------------|-------------|---|------------|
| C                     |                                  | -0-                      | -0          |   |            |
| ข้า                   | ระเงิน                           | พิมพ์เอกสาร              | เสร็จสิ้น   |   |            |
| ลิงก์ชำระ<br>https:// | เงินผ่านบัตรเค<br>/linksplus.omi | เรดิต<br>se.co/koy9XNbvd | คัดลอกลิงก์ | ) |            |
| คัดลอกส่งลิ           | งิ่งก์ให้ลูกค้าซำระเ             | งิน                      |             |   |            |

ลิงก์ชำระเงินผ่านบัตร สามารถใช้ชำระเงินได้ 7 วัน นับจากวันที่กดคัดลอก

## <u>วิธีการชำระเงิน ผ่านบัตรเครดิต สำหรับลูกค้า</u>

ลูกค้าดำเนินการ กดลิงก์ เพื่อใส่ข้อมูลรายละเอียดบัตร

| รายละเอียงการชื่อ<br>THB 8,199.00                                      | ะหลัด<br>เมษา<br>เมษา<br>เปลา<br>เปลา<br>เปลา<br>เปลา<br>เปลา<br>เปลา<br>เปลา<br>เปล                              |                                                   |
|------------------------------------------------------------------------|----------------------------------------------------------------------------------------------------|---------------------------------------------------|
|                                                                        | ช่าระเงินผ่าน                                                                                                    |                                                   |
| อาริแคร์ แผน 5<br>Order Number F0705252E7V5TV1                         | บัตรเครดิด/เดนิด                                                                                                  |                                                   |
| (Refl)<br>Application Number AG20250500013                             |                                                                                                    |                                                   |
| (Ref2)                                                                 | 💼 ผ่อนข่าระ >                                                                                                    |                                                   |
| ตุนโยบายการคืนเงิน <mark>ที่นี่</mark>                                 |                                                                                                    |                                                   |
|                                                                        | Secured by OMISE                                                                                                  |                                                   |
| 🔇 ອຳນະເຈັນກ່ອນ 13 May 2026, 23:59:59                                   | Az two n                                                                                                    |                                                   |
|                                                                        | 🏊 บริษัท เงินติดต้อ จำกัด (มหาชน) (NGERN                                                                          |                                                   |
| รายละเลียดการซื้ล                                                      | อาร์เกเตอร์<br>มาริษัท เงินติดต่อ จากัด (มหาชน) NGERN TID                                                         |                                                   |
| THB 8,199.00                                                           | LOR PCL เบอร์โทรศัพท์: 0-2792-1888                                                                                |                                                   |
|                                                                        | ← บัตรเครติต/เตบิต                                                                                                |                                                   |
| อารีแคร์ แทน 5<br>Order Number 50705257576574                          |                                                                                                    | ° ~                                               |
| (Refl)<br>Application Number A020250500012                             |                                                                                                    | ทรณเลอทชาระดวยบตร                                 |
| (Ret2)                                                                 | ชื่อบนชัดร                                                                                                    | ເດເລັກ (ເດບັກ ແມ່ນຫຼືມີດຳນວນ                      |
| อุนโอบายการคืนเงิน 📶                                                   | ·                                                                                                    |                                                   |
|                                                                        | รับหมดอายุ รหัสหลังบัตร<br>ต.ต./ปป + 🔞                                                                            | กรอกรายละเอียดเว้ตรเครดิต                         |
|                                                                        | ประเทศหรืออธิภาค                                                                                                  |                                                   |
|                                                                        | Thailand ~                                                                                                    |                                                   |
|                                                                        |                                                                                                    |                                                   |
| ( <sup>5</sup> ) ชาวะเงินต่อน 13 May 2025, 23:58:59                    | Pay 0,199.00 THB                                                                                                  |                                                   |
| C annealan in may total talaasa                                        | -                                                                                                    |                                                   |
|                                                                        | A 35 Two A                                                                                                    |                                                   |
|                                                                        | 🏊 บริษัท เงินติดล้อ จำกัด (มหาชน) (NGERN                                                                          |                                                   |
| รายวะเรียงการชื่อ                                                      | อาร์เกเตอร์<br>บริษัท เงินดิตล้อ จำกัด (มหาชน) NGERN TID                                                          |                                                   |
|                                                                        | LOR PCL เบอร์โทรศัพท์: 0-2792-1888                                                                                |                                                   |
| 1115 0,133.00                                                          | ← ผ่อนชำระ                                                                                                    |                                                   |
| อารีแคร์ แผน 5                                                         |                                                                                                    | ุ กรณีเลือกชำระด้วยบัตร                           |
| Order Number F0705252E7V5TV1<br>(Refl)                                 | 🔕 Bangkok Bank                                                                                                    | · · · · · · · · · · · · · · · · · · ·             |
|                                                                        |                                                                                                    | เครดต/เดบต แบบผอนชาระ                             |
| Application Number AG20250500013<br>(Ref2)                             |                                                                                                    |                                                   |
| Application Number AG20250500013<br>(Ref2)<br>ขนโยบายการคืนเงิน 🏙      | 🛞 Bank of Ayudhya (Krungsri) 🛛 🔅                                                                                  | ่ ว้านวนระยะเวาวในการน่าน                         |
| Application Number AG20250500013<br>(Ref2)<br>ดูนโณาการคันเงิน 🏙       | Bank of Ayudhya (Krungsri)                                                                                        | จำนวนระยะเวลาในการผ่อน                            |
| Application Number AG20250600013<br>(Net?)<br>จุษโลกอาการในเว็จ (ชี    | Bank of Ayudhya (Krungsri)     Kasikorn Bank     Krungsri First Choice                                            | จ้านวนระยะเวลาในทารผ่อน<br>ขึ้นอยู่ทับแต่ละธนาคาร |
| Application Number A520250500013<br>(Net2)<br>อุนโลเมลการคือเสีย       | Bank of Ayudhya (Krungsri)   Kasikorn Bank   Krungari First Choice   Krungari First Choice   Krungthoi Card (KTC) | จำนวนระยะเวลาในการผ่อน<br>ขึ้นอยู่ทับแต่ละธนาคาร  |
| Application Number AG20250500013<br>(Net2)<br>รุนาโสกาสการสืบเงิน (ชี) | Bank of Ayudhya (Krungsri)   Kasikorn Bank  Krungsri First Choice  Krungshai Card (KTC)                           | จำนวนระยะเวลาในทารผ่อน<br>ขึ้นอยู่ทับแต่ละธนาคาร  |

- หลังซำระเงินแล้ว จะมี SMS แจ้งการซำระสำเร็จ

เมื่อลูกค้าดำเนินรายการชำระผ่านบัตรเครดิตเรียบร้อยแล้ว จะมี SMS แจ้ง เตือนมาที่สมาชิก สถานะงานประกันอุบัติเหตุ >> ทำเรื่องเอกสาร >> กดดู รายละเอียดลูกค้า เพื่อดำเนินการต่อ

| خ อารี                               | ( กลับ                   | ประกันอุบัติเหตุ                                   | Q คัมหา           |
|--------------------------------------|--------------------------|----------------------------------------------------|-------------------|
| ฟัตสอบ อารีย์<br>(สูข้อมูลส่วนตัว    | สถานะงานประกันอุบัติเหตุ |                                                    |                   |
| 💼 หน้าหลัก                           | 4<br>รอชีนขันการม่อนขำระ | 21 24 19<br>รองัรรองิน ทำเรื่องเอกสาร แต่ร้องั้น   | 0<br>ยกเล็กรายการ |
| 1ุ< โปรโมชั่น                        | เรียงลำคับข้อมูล         |                                                    |                   |
| 🛃 ประวัติการชำระ                     | วันที่ล่าสุด             | ~                                                  |                   |
| 🔊 ข้อมูลการขาย                       | จำนวน : 23 รายการ        |                                                    |                   |
| 🚹 รายได้ของฉัน                       |                          | (ทำเรือแอกสาร)                                     |                   |
| 🔔 เสนอเบี้ย                          |                          | 💄 มานะ สวัครใจ                                     |                   |
| <ul> <li>ข้อมสุดกค้า</li> </ul>      |                          | ผลิคภัณฑ์ อารีแคร์ แผน 3                           |                   |
|                                      |                          | วันที่แก้ไขล่าสุด 30 เม.ย. 68                      | _                 |
|                                      |                          | ดูรายละเอียดลูกคา 🥹                                |                   |
| <ul> <li>รายการงานขายใหม่</li> </ul> |                          | (ท่าเรื่องแอกสาร)                                  |                   |
| <ul> <li>รายการงานต่ออายุ</li> </ul> |                          | 💄 ข้ามวันก่อนหนึ่งหุ่มหนึ่ง ผ่อนบัตรเครดิตไม่จด    |                   |
| ศีรี คันหายู่                        |                          | ผลิตภัณฑ์ อารีแคร์ แผน 3                           |                   |
| 🏨 คู่มือตัวแทน                       |                          | วันที่แก้ไซล่าสุด 01 เม.ย. 68                      |                   |
|                                      |                          | สูงรายสะเอยคลูกคา                                  |                   |
| 🙆 ติดต่อเรา                          |                          | (ท่าเรื่อมอกสาร)                                   |                   |
| 🕞 ออกจากระบบ                         |                          | 💄 ข้ามวันก่อนหนึ่งทุ่มสอง บัตรเครดิตไม่จด          |                   |
|                                      |                          | มสิตภัณฑ์ อารีแตร์ แมน 3                           |                   |
|                                      |                          | วันที่แก้ไขล่าสุด 01 เม.ย. 68<br>ดรายละเอียดลกด้า  |                   |
|                                      |                          |                                                    |                   |
|                                      |                          | (ทำเรื่อแอกสาร)                                    |                   |
|                                      |                          | 💄 ข้ามวันก่อนหนึ่งหุ่มสอง ผ่อนบัตรเครดิตไม่จด      |                   |
|                                      |                          | ผลิตภัณฑ์ อารีแตร์ แมน 3                           |                   |
|                                      |                          | วันที่แก้ไขลาสุด 01 เม.ย. 68<br>ดรายละเอียดลกค้า D |                   |
|                                      |                          |                                                    |                   |
|                                      |                          | (ทำเรื่องเอกสาร)                                   |                   |
|                                      |                          | 💄 ข้ามวันก่อนหนึ่งทุ่มหนึ่ง บัตรเครดิตไม่จด        |                   |
|                                      |                          | ผลิตภัณฑ์ อารีแตร์ แตน 3                           |                   |
|                                      |                          | วนทแกเซลาสุด 01 เม.ย. 68<br>ครายอะเมียดอกด้า       |                   |
|                                      |                          |                                                    |                   |

พิมพ์เอกสาร ยืนยันการชำระให้กับตัวแทน

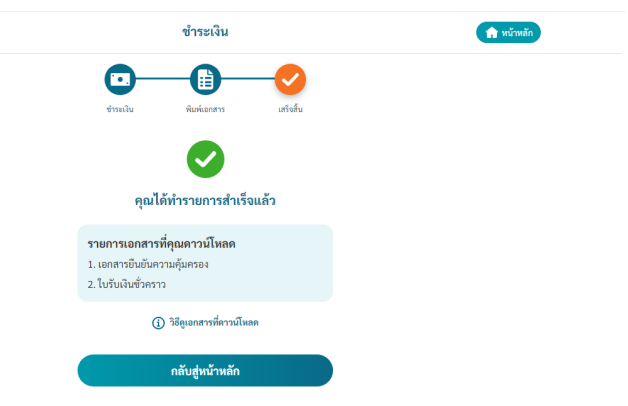